## Яндекс Метрика – доступ к счётчику

Для эффективной настройки и анализа рекламы нам необходим доступ к счётчикам Яндекс Метрики, установленным на сайтах наших клиентов. Ниже мы описываем, как нам предоставить доступ.

- 1. Необходимо зайти на сайт <u>https://metrika.yandex.ru/</u> с того аккаунта, на котором подвязан счётчик.
- 2. Если у Вас под управлением несколько счётчиков, то заходите в конкретный счётчик, к которому нужно предоставить доступ.
- 3. Внутри счётчика переходите в раздел «Настройки».

| = 🌔 Метрика                                                                                                    |                                                                            |                     | Счетчики                                     | Настройка аккаун | пта API Помощь∨                                        |                     |
|----------------------------------------------------------------------------------------------------|----------------------------------------------------------------------------|---------------------|----------------------------------------------|------------------|--------------------------------------------------------|---------------------|
| <ul> <li>Сводка</li> <li>лІ Отчеты</li> <li>Сквозная<br/>аналитика</li> <li>Вебвизор</li> </ul>                                            | Сегария Вчера Неделя Месяц Каарта<br>Детализация: по дням V Выборка: 10% V | л Год<br>() 7/7 ~ ( | и# 6 — 12 окт 2023<br>Данные: с роботами ∽ © |                  | 🛕 🕂 Создать виджет                                     | Бибпиотека виджетов |
| <ul> <li>Восентели<br/>и клинента</li> <li>Карты</li> <li>Контент</li> <li>Мои отчеты</li> <li>Контерсии</li> <li>Загарерникита</li> </ul> | Посетители                                                                 | ¢                   | Новые посетители                             | 08               | Адрес страницы<br>Адрес страницы                       | Просмотры           |
| <ul> <li>Эксперименты</li> <li>Сегменты</li> <li>Интеграции</li> <li>Привлечение<br/>клиентов</li> <li>Настройка</li> </ul>                | Источник трафика<br>Векти                                                  | ¢I                  | Отказы                                       | 0 II             |                                                        |                     |
|                                                                                                    |                                                                            |                     | Глубина просмотра                            | ¢ II             | Последняя поисковая фраза<br>Последняя поисковая фраза | ⇔ II<br>▼Визиты     |
|                                                                                                    | diff famous                                                                | i.                  | Время на сайте                               | 01               |                                                        |                     |

## 4. Выбираете вкладку «Доступ».

| = 🌎 Метрика                                                      | Счетчики Настройка вкжаунта АРІ Помощь ->                                                                                                    |
|------------------------------------------------------------------|----------------------------------------------------------------------------------------------------|
| 🙆 Сводка                                                         |                                                                                                    |
| н∎ Отчеты<br>Квозная<br>аналитика<br>► Вебвизор                  | Настройка<br>Счетчик Вебензор Цели Фильтры Уведомления Загрузкаданных доступ 8 Подключение отчетов Еженедельный отчет в Telegram                             |
| <ul> <li>Посетители</li> <li>и клиенты</li> <li>Карты</li> </ul> | Публичный доступ к статистике Откл<br>Позволяет всем пользователям Яндекса просматрикать любую статистику этого счетчика по<br>прямой ссылке или его номеру. |
| <ul> <li>Контент</li> <li>Мои отчеты</li> </ul>                  | Индивидуальный доступ<br>Добевить пользователя                                                                                                    |
| 😱 Цели<br>🎯 Конверсии                                            | № Логин Права доступа Добавлен Комментарий                                                                                                    |
| 🚳 Эксперименты                                                   | 1 0                                                                                                    |
| 🔮 Сегменты<br>🏝 Интеграции                                       | 2                                                                                                    |
| Привлечение<br>клиентов                                          | 4                                                                                                    |
| 🗘 Настройка                                                      | 5 🖉 🖉                                                                                                    |
|                                                                  | 6 Ø Ø                                                                                                    |
|                                                                  | 7                                                                                                    |
|                                                                  | 8 8                                                                                                    |
|                                                                  |                                                                                                    |

5. На вкладке «Доступ» (в блоке Индивидуальный доступ) нажмите кнопку «Добавить пользователя».

| = 🌓 Метрика                                                     | Счетчики Настройка аккаунта АРІ Помощь ~                                                                                                    |
|-----------------------------------------------------------------|----------------------------------------------------------------------------------------------------|
| 🕜 Сводка                                                        |                                                                                                    |
| .н Отчеты<br>Кквозная<br>аналитика<br>▶ Вебвизор                | Настройка<br>Счетчик Вебеизор Цели Фильтры Уведомления Загрузкаданных Доступ 8 Подключение отчетов Еженедельный отчет в Telegram                             |
| <ul> <li>Посетители</li> <li>иклиенты</li> <li>Карты</li> </ul> | Публичный доступ к статистике Откл<br>Позволяет всем пользователям Яндекса просматривать любую статистику этого счетчика по<br>прямой ссылке или его номеру. |
| <ul> <li>Контент</li> <li>Мои отчеты</li> </ul>                 | Индивидуальный доступ<br>Добавить пользователя                                                                                                    |
| 64 Цели<br>38 Конверсии                                         | № Логин Права доступа Добавлен Комментарий                                                                                                    |
| 💩 Эксперименты                                                  | 1 0                                                                                                    |
| 🔮 Сегменты<br>達 Интеграции                                      |                                                                                                    |
| Привлечение<br>клиентов                                         | 4                                                                                                    |
| 🗘 Настройка                                                     | 5                                                                                                    |
|                                                                 | 6                                                                                                    |
|                                                                 |                                                                                                    |
|                                                                 |                                                                                                    |
|                                                                 |                                                                                                    |

6. В появившемся окне введите логин пользователя «**uraldextra**» и в выпадающем списке «Права» выберите уровень доступа «Редактирование», после этого нажмите кнопку «Добавить», затем «Сохранить».

| Новый пользователь |                |   |  |  |
|--------------------|----------------|---|--|--|
| Логин              |                |   |  |  |
| Права              | Редактирование | ~ |  |  |
| Комментарий        |                |   |  |  |
| Добавить           | Отмена         |   |  |  |

7. Убедитесь, что в списке доступов появился новый доступ.

| <mark>u</mark> raldextra | Редактирование |
|--------------------------|----------------|
|                          |                |

8. Пишите нам на <u>adv@dextra.ru</u> о том, что выдали доступ к счётчику.